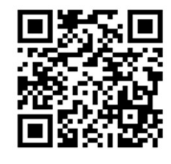

# Памятка IT отдела для пользователей

#### Первый вход в компьютер

Логин и пароль предоставляется вашему руководителю после заявки от него в IT отдел. Слева внизу нажимаем "Другой пользователь" и вводим ваш логин и пароль.

Справа внизу на экране отображается таблица с данными вашего компьютера.

Это нужно для тех. поддержки.

В основном используется имя компьютера для

удаленного подключения для

решения вашей проблемы.

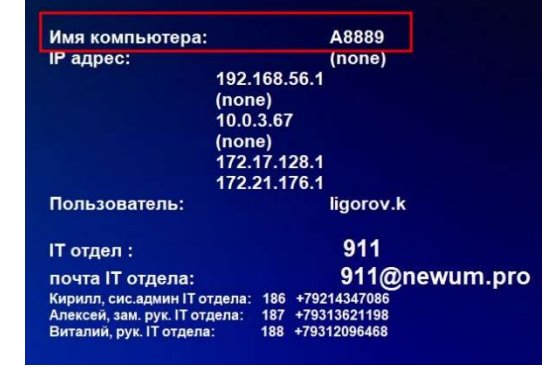

# Общий диск "Public" диск Х://

Папка автоматически монтируется в компьютер. Если пройти по пути

Данный общий диск содержит все отделы компании при создании пользователя выдаются права по его должности и отделу. Для дополнительного доступа нужно писать письмо на it@as-ms.ru c указание полного пути папки в которую вы хотите попасть, а также в копии письма должен быть ваш руководитель который должен подтвердить что доступ согласован.В данной папке создаются резервные копии файлов. Поэтому все важные файлы лучше всего хранить здесь, в папке вашего отдела.

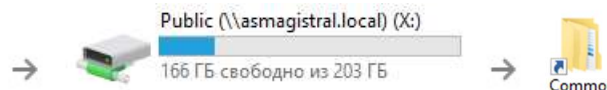

## Рабочие ярлыки

Вы можете найти ярлыки, облегчающие вам доступ к ресурсам и также там есть формы для заявок.

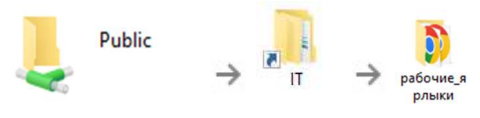

инструкциями для подключения.

## WIFI

Вся территория покрыта корпоративной WiFi сетью.

[ asms-guest ] (можно узнать в IT отделе) — Wifi сеть для гостей с ограничением по скорости, и доступу к ресурсам компании.

[ asms-grando ] – Wifi для сотрудников <u>авторизация в Wifi по вашему логину и паролю</u> также как на ПК.

СТРОГО ЗАПРЕЩАЕТСЯ ПЕРЕДАВАТЬ СВОЙ ЛОГИН И ПАРОЛЬ ДРУГИМ СОТРУДНИКАМ!

## Удаленный доступ из дома для работы

Для этого нужно запросить доступ письмом в свободной форме на <u>911@newum.pro</u>. Ваш руководитель отдела должен быть в копии и удаленный доступ согласован. В ответ вы получите письмо от ящика support@grando.pro с файлами для удаленного доступа и

# Программа 1С

Для доступа к Базе 1С или проблемами с правами нужно писать письмо на почту <u>help1c@as-ms.ru</u> В случае каких-либо проблем с 1С (выдает ошибку при

входе)

Перезагрузите ПК

Запустите ярлык в папке рабочие ярлыки "Очистка кэша 1С". Данный ярлык закроет 1С и очистит временные файлы.

Если после этих действий программа все равно выдает ошибку позвоните в тех. поддержку по номеру <u>911</u>.

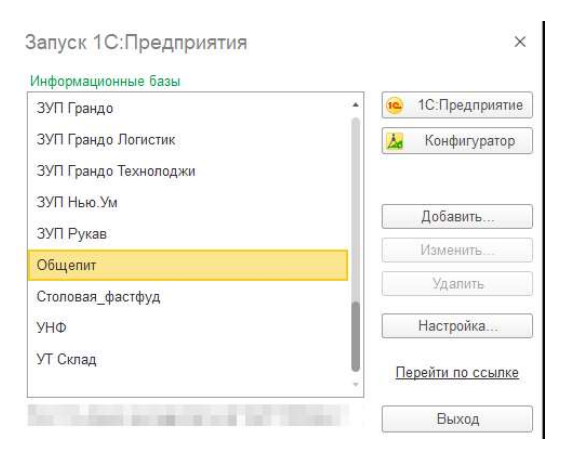

# Вход в почту

Для входа с мобильных устройств используйте приложение "<u>Почта</u> <u>Mail.ru</u>".

Вход осуществляется через сайт <u>https://biz.mail.ru</u> Важно чтобы был указан домен @grando.pro @as-ms.ru @newum.pro

| E      | ход в почту |
|--------|-------------|
| Логин  |             |
|        | @newum.pro  |
| Пароль |             |
|        |             |
| _      |             |

### Использование принтеров

На каждом принтере есть этикетка с его трехзначным номером пример: "055".

Чтобы добавить принтер нужно пройти в папку Public/IT/рабочие\_ярлыки/Принтеры(X://IT/рабочие\_ярлыки/Принтеры)

Нажать на ваш принтер правой кнопкой мыши и выбрать подключить. После завершения установки принтер будет доступен для печати.

#### Контакты

Телефон IT отдел (общий): внутренний номер <u>911</u> Почта : <u>911@newum.pro</u>

Сергей <u>+7931 209 64 27</u> Алексей <u>+7931 362 11 98</u> Кирилл <u>+7921 434 70 86</u> Виталий <u>+7931 209 64 68</u>

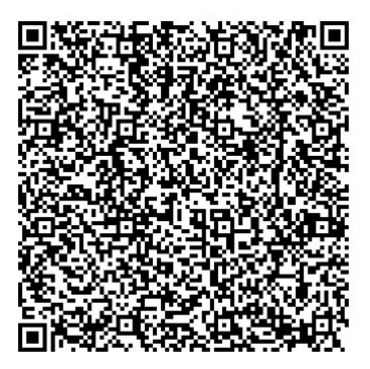

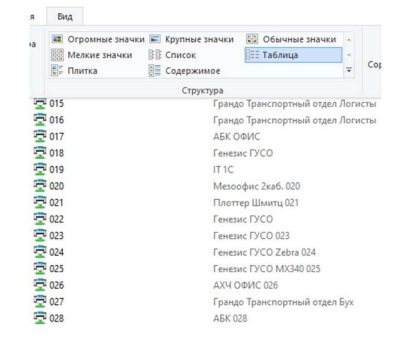